# CSI Assessment (Avatar Desk Reference)

The purpose of this desk reference is to provide guidance in how to complete a CSI Assessment within the CSI Assessment Form.

#### Heads Up!

• If you need to deselect an option, please place cursor in field that needs to be deselected and use the F5 button on your keyboard.

## **Menu Path**

Avatar PM > Client Management > California Required EDI/CSI Assessment or enter "CSI Assessment" under Search Forms

| Search Forms<br>CSI Assessment | 2019-08-05                                              |
|--------------------------------|---------------------------------------------------------|
| Name                           | Menu Path                                               |
| CSI Assessment                 | Avatar PM / Client Management / California Required EDI |
|                                |                                                         |

# **Details**

- The CSI Assessment is required for timeliness metrics provided to the state.
- The form is an episodic form and cannot be used within the Access Log Episode
- This form should be completed for a NEW client where a referral has been made for a treatment episode (For Contract Providers this is when Yolo County makes a referral) and should not be completed when the client is receiving a triage.
- Any fields in Red are required fields, the form will not submit without the completions of these fields.
- This form should be submitted at the time of either a) the beneficiary case has been closed (one of the closure reasons applies) or b). a treatment has been rendered.

| Heads Up!                                                                                                    |
|----------------------------------------------------------------------------------------------------|
| The state has developed an "Assessment Record Closure" Wizard to assist users in how and when to complete the CSI Assessment form. Please find the link below:     When you click on the link, the following dialogue message                        |
| Closure Type Wizard will appear, select "Enable Macros"                                                                                                    |
| Microsoft Excel Security Notice                                                                                                    |
| Microsoft Office has identified a potential security concern.                                                                                                    |
| Warning: It is not possible to determine that this content came from<br>a trustworthy source. You should leave this content disabled unless<br>the content provides critical functionality and you trust its source.                                 |
| File Path: Book3                                                                                                    |
| Macros have been disabled. Macros might contain viruses or other<br>security hazards. Do not enable this content or less you trust the<br>source of this file.<br><u>More information</u><br><u>Enable Macros</u>                                    |
| The following dialogue box will appear: Select "END"                                                                                                    |
| G Microsoft Visual Basic                                                                                                    |
| Run-time error '1004':<br>Select method of Worksheet class failed                                                                                                    |
| Continue End Debug Help                                                                                                    |
| The Wizard will open, Click on the Q1 tab to proceed. ( As Beloe)         •       Instructions       Q1       Q2       Q3       Q4       Q5       Closure Type 1       Closure Type 2       Closure Type 3       Closure Type 4       Closure Type 5 |

### **Steps**

r

- > Open the CSI Assessment form in Avatar
- Enter the client name (Name is in the format "Last Name, First name") or enter the Medical Record Number (MR#) if known.

|   | Select Client |
|---|---------------|
| [ |               |
|   |               |

Select the appropriate episode. REMINDER: the episode cannot be an Access episode.

| A Hone                            | 🛉 yolo T                                                                              |                     |                                |            |                                                | Preferences Lock Sign Out Switch Holp 😨 |
|-----------------------------------|---------------------------------------------------------------------------------------|---------------------|--------------------------------|------------|------------------------------------------------|-----------------------------------------|
| 4                                 | TESTCLIENT, YOLO (000011136)<br>N, 52, 65/06/67<br>Ht: 5' 11", Wt: 182 lbs, BMI: 25.4 |                     | Ey: -<br>Problem P: -<br>DX P: |            | Location: -<br>Attn. Pract.: -<br>Adm. Pract.: | 🛕 Allergies (8)                         |
| CSLAS                             | ssessment e 🚺                                                                         |                     |                                |            |                                                |                                         |
| Name:<br>TD:<br>Sex:<br>Date of D | YOLO TESTOLIDIT<br>11.156<br>Male<br>Bathle 05/06/1967                                |                     |                                |            |                                                |                                         |
| Epsode                            |                                                                                       | Ptogram             |                                | Start      |                                                | End                                     |
| 51                                |                                                                                       | 24446A FSP FPISIODE |                                | 09/13/2019 |                                                |                                         |
| 43                                |                                                                                       | 1HHSA MHEPISODE     |                                | 07/01/2018 |                                                |                                         |
| 33                                |                                                                                       | 1 HHSA MH EPISODE   |                                | 07/12/2017 |                                                | 04(30)2018                              |
| 32                                |                                                                                       | TURNING PODIT #SP   |                                | 07/01/2017 |                                                | 07/03/2017                              |

If the client has had a previous CSI Assessment record entered under the episode selected, the following options will be available for use: "Add", "Edit", "Delete" or "Cancel" at the bottom of the screen. Any existing entries will be displayed in the dialogue box.

| l | Add                                                                           | Edit                       | <u>D</u> elete           | <u>C</u> ancel                                |                     |
|---|-------------------------------------------------------------------------------|----------------------------|--------------------------|-----------------------------------------------|---------------------|
| ł | 165(L161),7000 (000011106)<br>M, S2, (51%)07<br>HD 5 117, WD 382 DS, BHD 25.4 | tji -<br>Poblem P<br>D I.P |                          | Locabon: -<br>Atta, Prac.: -<br>Adm, Prac.: - | A Hegies (8)        |
|   | (SI Assessment ?                                                              |                            |                          |                                               |                     |
|   | iale Cif+, Contact I o Kleq, Srv.<br>19/18/2019                               | Apportment Hist Uffer Date | Appontment Accepted Date | Assessment StartUlate                         | Assessment End Uble |

Click "Add" to add a new CSI Assessment record. The CSI Assessment form will appear as below:

| M, 52, 05/06/67<br>Ht: 5' 11", Wt: 182 | (000011136)<br>bs, BMI: 25.4                                                                                                    | Ep: 51 : Victor Community Support-MH<br>Problem P: -<br>DX P: - |
|----------------------------------------|----------------------------------------------------------------------------------------------------|-----------------------------------------------------------------|
| CSI Assessment                         |                                                                                                    |                                                                 |
| Submit                                 | Date Of First Contact To Request Services         07/01/2019       T         Referral Source       Fee-For-Service Provider         Assessment Appointment First Offer Date       07/02/2019         07/02/2019       T       Y         Assessment Appointment Second Offer Date       1         07/02/2019       T       Y         Assessment Appointment Second Offer Date       1         07/02/2019       T       Y         Assessment Appointment Third Offer Date       1         07/02/2019       T       Y         Assessment Appointment Accepted Date       1         07/07       Y       1         Assessment Start Date       1         07/07       Y       1         Assessment End Date       1         07/07       Y       1         Treatment Appointment First Offer Date       1         07/07       Y       1 | Treatment Appointment Second Offer Date                         |

In the "Date of First Contact to Request Services" field, enter the date of the first contact. For contract providers, this information will be provided to you by Yolo County on the referral form. For internal providers, this date will be from the Access Log Contact Date field.

| ▼                                         | This information will be found on the |
|-------------------------------------------|---------------------------------------|
| Date Of First Contact To Request Services | referral form sent by the county.     |

#### Heads Up!!

- If a beneficiary presents with a need for crisis intervention, and they are NOT an existing client with the provider, provide the necessary services required and contact Yolo County 24/7 Access Line to initiate a referral/access contact. (24/7 Access Line (888)-965-6647 / TDD (800) 735-2929).
- In the "Referral Source" field, select the applicable Referral from the drop-down menu

Referral Source

| Heads Up!                                |                                         |
|------------------------------------------|-----------------------------------------|
| Drop Down Selections are:                |                                         |
| Crisis Services                          | Mental Health Facility/Community Agency |
| Emergency Room                           | Mobile Evaluation                       |
| Faith-based Organization                 | Other County/Community Agency           |
| Family member                            | Other referred                          |
| Federally Qualified Health Center        | Probation/Parole                        |
| Fee-For-Service Provider                 | School                                  |
| Friend/Neighbor                          | Self                                    |
| Homeless Services                        | Significant Other                       |
| Jail/Prison                              | Social Services Agency                  |
| Juvenile Hall/Camp/Ranch/Div of Juvenile | State Hospital                          |
| Justice                                  | Street Outreach                         |
| Medi-Cal Managed Care Plan               |                                         |

In the field "Assessment Appointment First Offer Date", enter the date the first assessment appointment was offered to the beneficiary. Always offer the first available appointment. Compliance Note: DHCS requires first OFFERED Assessment Appointment be within 10 business days of "Date of First Contact to Request Services"

| -Assessment Appo | pintment | : First Of | fer Date — |  |
|------------------|----------|------------|------------|--|
|                  | T        | Y          |            |  |

➤ In the field "Assessment Appointment Second Offer Date", if the first offered date is accepted, then no entry is required within this field. Otherwise, enter the date the second assessment appointment was offered to the beneficiary.

| Assessment | Appointmer | nt Secol | nd Offer Date |  |
|------------|------------|----------|---------------|--|
| 02/07/2020 |            | Y        | -             |  |

➤ In the field "Assessment Appointment Third Offer Date", if the second offered date is accepted, then no entry is required within this field. Otherwise, enter the date the third assessment appointment was offered to the beneficiary.

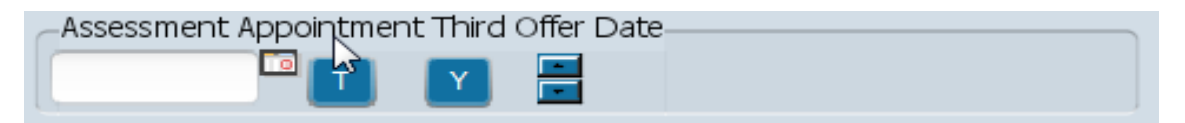

#### Heads Up!!

• The next available offered date, MUST be entered for a different date. (Appointments offered for various times during the same day are not considered as next available offered date.) If the client does not accept any of the offered assessment appointments and the case is closed the following fields will need to be completed:

- Date of First Contact to Request Services
- o Assessment Appointment First Offer/Second Offer/Third Offer Date
- o Closed out Date
- o Closure Reason (Select Closure Reason 1)
- Referral Source

#### Closure Reason Beneficiary did not accept any offered assessment dates. 1 Beneficiary accepts offered assessment date 2 but did not attend initial assessment appointment. Beneficiary attends initial assessment 3 appointment but did not complete assessment process. 4 Beneficiary completes assessment process but declines offered treatment dates. Beneficiary accepts offered treatment date 5 ) but did not attend initial treatment appointment. Beneficiary does not meet medical necessity criteria. 6

| Closed Out Date | Enter date of<br>case closure |  |
|-----------------|-------------------------------|--|
| Referred To     |                               |  |

In the "Assessment Appointment Accepted Date", enter the date of the appointment that was scheduled and accepted by the beneficiary. This can be the same date as the "Assessment Appointment First/Second or Third Offer Date" or a later date.

| -Assessment | Appointmen | nt Accept | ed Date |
|-------------|------------|-----------|---------|
|             |            | Y         |         |

If the client accepted the assessment appointment date but did not attend the first assessment appointment and the case is closed the following fields will need to be completed:

- Date of First Contact to Request Services
- Assessment Appointment First Offered and/or Second Offered and/or Third Offered Date
- o Assessment Appointment Accepted Date
- o Closed out Date
- o Closure Reason (Select Closure Reason 2)
- o Referral Source

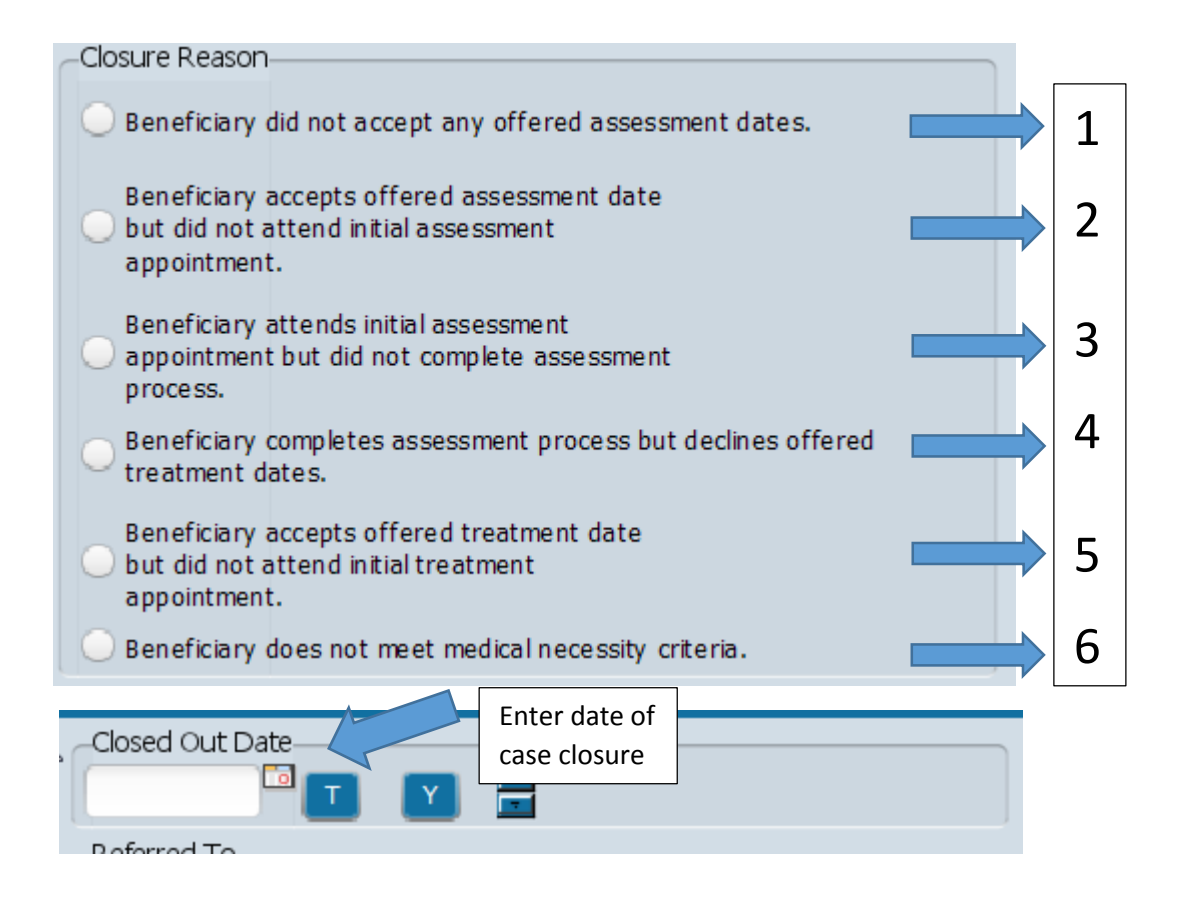

In the field "Assessment Start Date", enter the date of the first billable Assessment service (Service Codes 90791 or 90792)

| -Assessment Start Date- |  |
|-------------------------|--|
|                         |  |

If the client did not complete the assessment (medical necessity criteria could not be determined) and the case is closed the following fields will need to be completed:

- o Date of First Contact to Request Services
- Assessment Appointment First Offer and/or Second Offer and/or Third Offer Date

- Assessment Appointment Accepted Date
- Assessment Start Date
- Closed out Date
- Closure Reason (Select Closure Reason 3)
- Referral Source

| 1 | Closure Reason                                                                                         |            |   |
|---|----------------------------------------------------------------------------------------------------|------------|---|
|   | O Beneficiary did not accept any offered assessment dates.                                             |            | 1 |
|   | Beneficiary accepts offered assessment date<br>but did not attend initial assessment<br>appointment.   |            | 2 |
|   | Beneficiary attends initial assessment<br>appointment but did not complete assessment<br>process.      | >          | 3 |
|   | <ul> <li>Beneficiary completes assessment process but declines offered<br/>treatment dates.</li> </ul> |            | 4 |
|   | Beneficiary accepts offered treatment date<br>but did not attend initial treatment<br>appointment.     | >          | 5 |
|   | O Beneficiary does not meet medical necessity criteria.                                                | $\diamond$ | 6 |
|   | Closed Out Date<br>TY<br>Enter date of<br>case closure                                                 |            |   |
|   | Potorrod To                                                                                            |            |   |

In the "Assessment End Date" field, enter the date of the last billable Assessment service (Service Code 90791 or 90792). If the assessment was completed in one session, this date would be the same entry as in the field "Assessment Start Date"

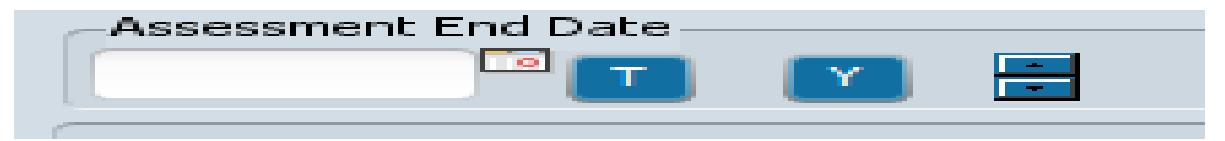

If the client does not meet medical necessity criteria and the case is closed, the following fields will need to be completed:

- o Date of First Contact to Request Services
- Assessment Appointment First Offer and/or Second Offer and/or Third Offer Date
- o Assessment Appointment Accepted Date
- o Assessment Start Date
- Assessment End Date
- o Closed out Date
- o Closure Reason (Select Closure Reason 6)
- o Referral Source
- o Referred to

| 1 | Closure Reason                                                                                                    |   |
|---|----------------------------------------------------------------------------------------------------|---|
|   | Beneficiary did not accept any offered assessment dates.                                                                          | 1 |
|   | Beneficiary accepts offered assessment date<br>but did not attend initial assessment<br>appointment.                              | 2 |
|   | Beneficiary attends initial assessment<br>appointment but did not complete assessment<br>process.                                 | 3 |
|   | Beneficiary completes assessment process but declines offered treatment dates.                                                    | 4 |
|   | Beneficiary accepts offered treatment date<br>but did not attend initial treatment<br>appointment.                                | 5 |
|   | O Beneficiary does not meet medical necessity criteria.                                                                           | 6 |
| 2 | Closed Out Date<br>TY<br>Enter date of<br>case closure<br>Closed Out Date<br>TY<br>Closed Out Date<br>TY<br>Closed Out Date<br>TY |   |
|   | Dotorrod To                                                                                                    |   |

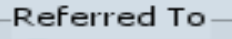

Managed Care Plan

- Fee-For-Service Provider
- Other (Specify)
- No Referral

Select the appropriate place you referred the beneficiary to

#### Heads Up!!

\* If medical necessity criteria is not met, a NOABD is required. Please notify the appropriate county representative.

In the "Treatment Appointment First Offer Date", enter the date the client was OFFERED an appointment for treatment. This is only applicable when a client meets medical necessity criteria. This can be the same date as the "Assessment Start Date" or a later date.

| Treatment Appointment First Offer Date |  |
|----------------------------------------|--|
|                                        |  |
| 2                                      |  |

In the "Treatment Appointment Second Offer Date", if the first offered date is accepted then no entry is required within this field. Otherwise, enter the date of the second offered treatment appointment.

| -Treatment Appointment Second Offer Date |  |
|------------------------------------------|--|
|                                          |  |
|                                          |  |

In the "Treatment Appointment Third Offer Date", if the second offered date is accepted then no entry is required within this field. Otherwise, enter the date of the third offered treatment appointment.

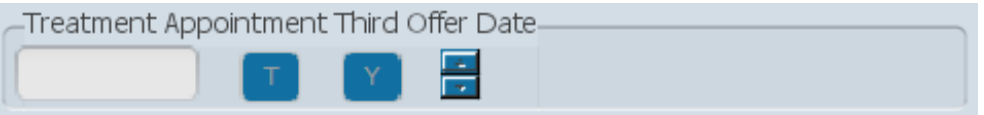

#### Heads Up!!

• The next available offered date for treatment, MUST be entered for a different date. (Appointments offered for various times during the same day are not considered as next available offered date.)

If the client refuses all treatment appointments offered and the case is closed the following fields will need to be completed:

- o Date of First Contact to Request Services
- Assessment Appointment First Offer and/or Second Offer and/or Third Offer Date
- o Assessment Appointment Accepted Date
- o Assessment Start Date
- Assessment End Date
- Treatment Appointment First Offer and/or Second Offer and/or Third Offer Date
- o Closed out Date
- o Closure Reason (Select Closure Reason 4)
- o Referral Source

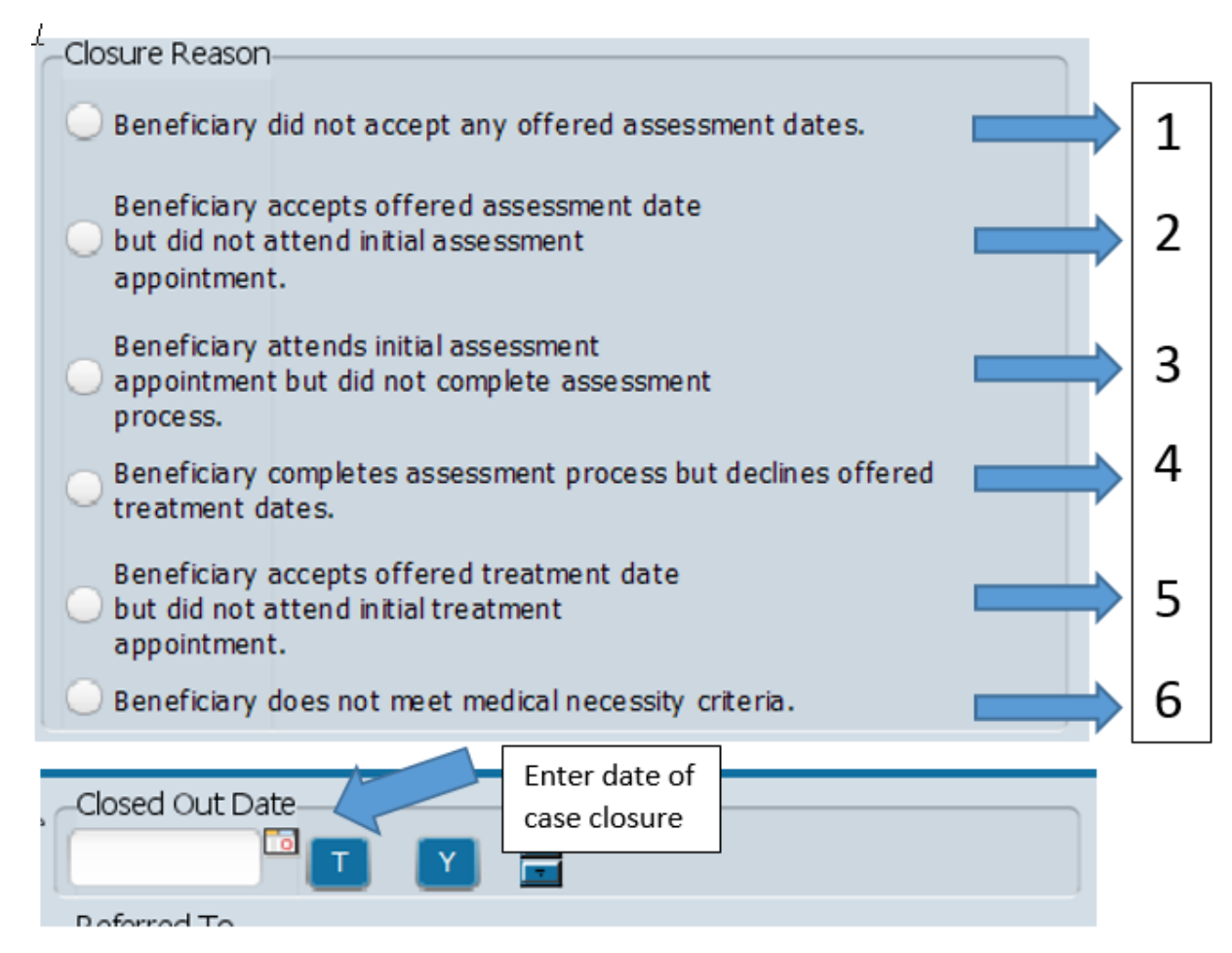

In the "Treatment Appointment Accepted Date" field, enter the date the client accepted and was scheduled for a treatment service. This can be the same date as the "Treatment Appointment First Offer/Second Offer/Third Offer Date following Assessment Start Date" or a later date.

| Treatment Appointment Accepted Date |  |
|-------------------------------------|--|
| T Y 🗄                               |  |
|                                     |  |

If the client did not attend the first treatment appointment service and the case is closed the following fields will need to be completed:

- o Date of First Contact to Request Services
- Assessment Appointment First Offer and/or Second Offer and/or Third Offer Date
- o Assessment Appointment Accepted Date
- o Assessment Start Date
- Assessment End Date
- Treatment Appointment First Offer and/or Second Offer and/or Third Offer Date
- o Treatment Appointment Accepted Date
- o Closed out Date
- o Closure Reason (Select Closure Reason 5)
- o Referral Source

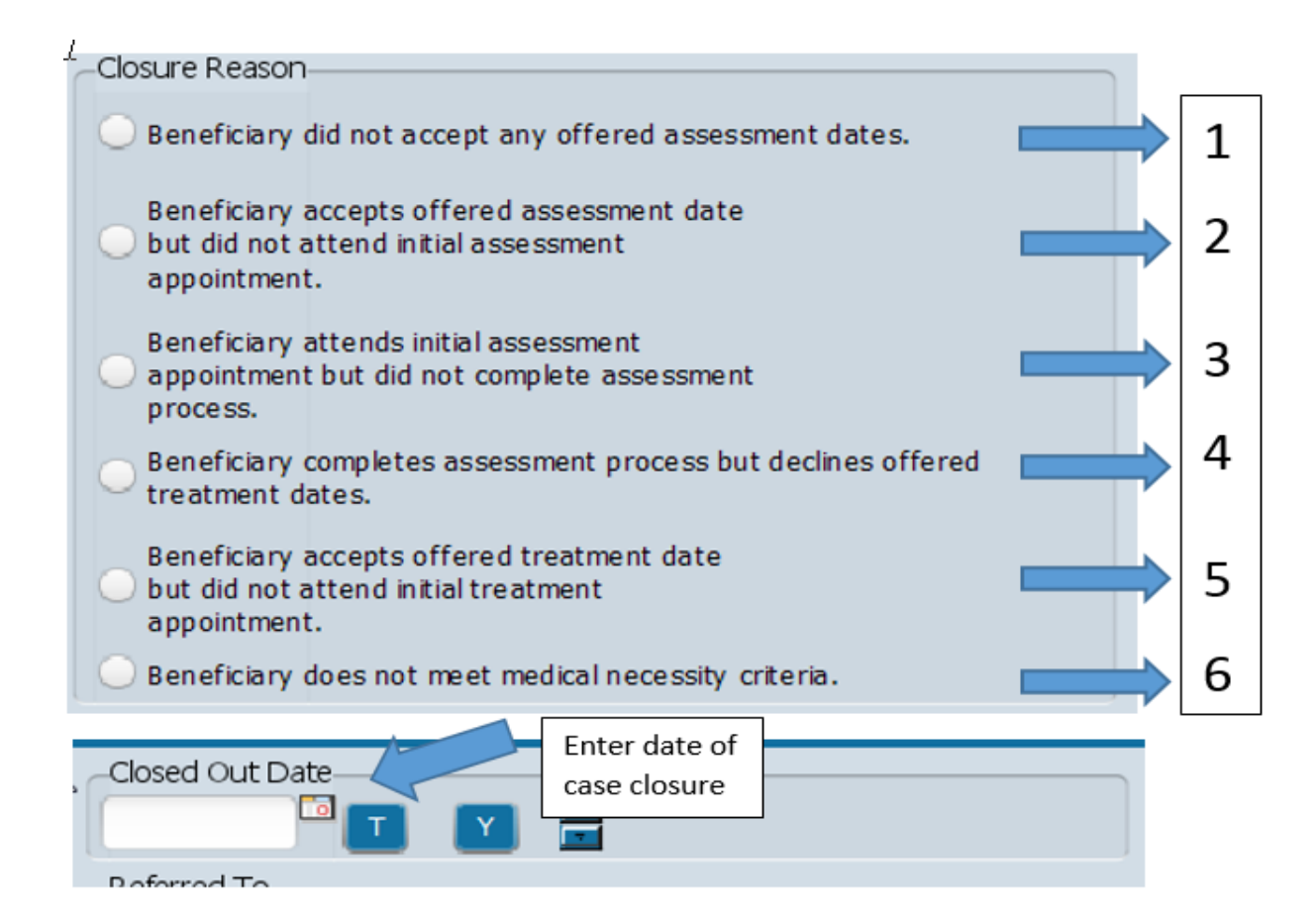

In the "Treatment Start Date", enter the date that the first treatment service was rendered.

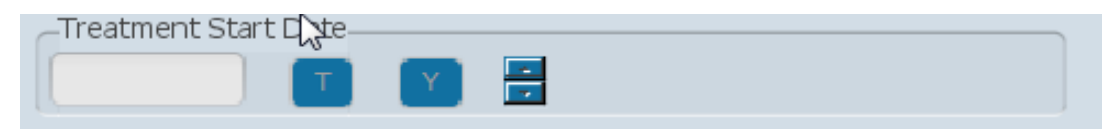

The following fields will need to be completed:

- o Date of First Contact to Request Services
- Assessment Appointment First Offer and/or Second Offer and/or Third Offer Date
- o Assessment Appointment Accepted Date
- Assessment Start Date
- Assessment End Date
- Treatment Appointment First Offer and/or Second Offer and/or Third Offer Date
- o Treatment Appointment Accepted Date
- Treatment Start Date
- o Referral Source
- In the "Include in CSI Submission?" field, select N to have the entry of the record be excluded from the CSI State Submission or Y to have the entry of the record included in the CSI State Submission.

| -Include in CSI Submission? |         |
|-----------------------------|---------|
| ON R                        | Ov      |
|                             | <u></u> |

#### Heads Up!!

\*When a final determination of the record is complete I.E. either a) the beneficiary case has been closed (one of the closure reasons applies) or b). a treatment has been rendered, "Y" should be selected in the" Include CSI Submission?" field.

> Once the entry has been completed, select the "Submit" file.

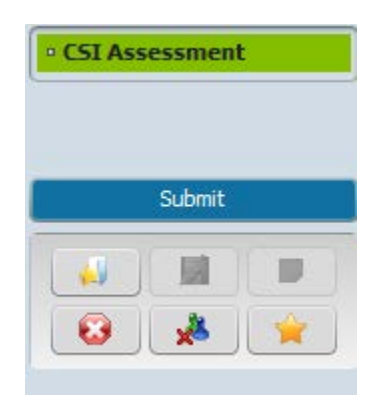